#### Requis :

- Un ordinateur (fixe ou portable)
- Linux Mint ou Ubuntu installé dessus et un compte administrateur (dont on connait le mot de passe)
- Une connexion réseau (avec internet pour l'installation mais non obligatoire ensuite)
- Un café (ou 2 ! )

### XXXXX : Votre nom d'utilisateur

## YYYYY : Le nom de votre PC

Juste après se trouve un bloc blanc clignotant qui est le curseur. Celui-ci permet d'inscrire des « commandes » qui vont être exécutées par l'ordinateur. Lorsqu'il est indiqué dans ce tutoriel « entrer une commande », cela signifie « saisir le texte au niveau du curseur ».

Exemple : La façon classique de lancer le navigateur internet Firefox est de cliquer sur son icône sur le bureau. Cela ouvre le programme « firefox ». Dans le terminal, il faudra inscrire « firefox » pour ouvrir Firefox.

NOTE IMPORTANTE 1 : Afin d'éviter des erreurs de saisie, il est possible de copier/coller les lignes de commande renseignées. Pour coller une commande dans le terminal, il faut utiliser le raccourci « CTRL + MAJ + V ». NOTE IMPORTANTE 2 : Dans l'informatique de tous les jours, lorsque l'on lance un téléchargement ou une installation, une barre de progression nous indique l'état d'avancement. Dans le terminal, lorsqu'une commande s'est terminée, notre prompt (revoir plus haut pour la signification) s'affiche de nouveau.

## INSTALLATION

Pour utiliser le système de gestion Oressource, il faut que l'ordinateur récupère et installe différents logiciels qui seront utiles pour son fonctionnement. Pour cela, ouvrir le terminal en cliquant sur son icône.

La première étape consiste à ajouter un répertoire à notre liste de dépôt en entrant la commande :

### sudo apt-add-repository ppa:ondrej/php -y

Le terminal demandera le mot de passe du compte Linux administrateur.

Explications pour ceux qui le souhaitent :

Sudo : demande de droits d'administration Apt-add-repository : pour ajouter un dépôt de paquet

ppa:ondrej/php : présent chez l'utilisateur ondrej dans la rubrique php

-y : et valider automatiquement la commande

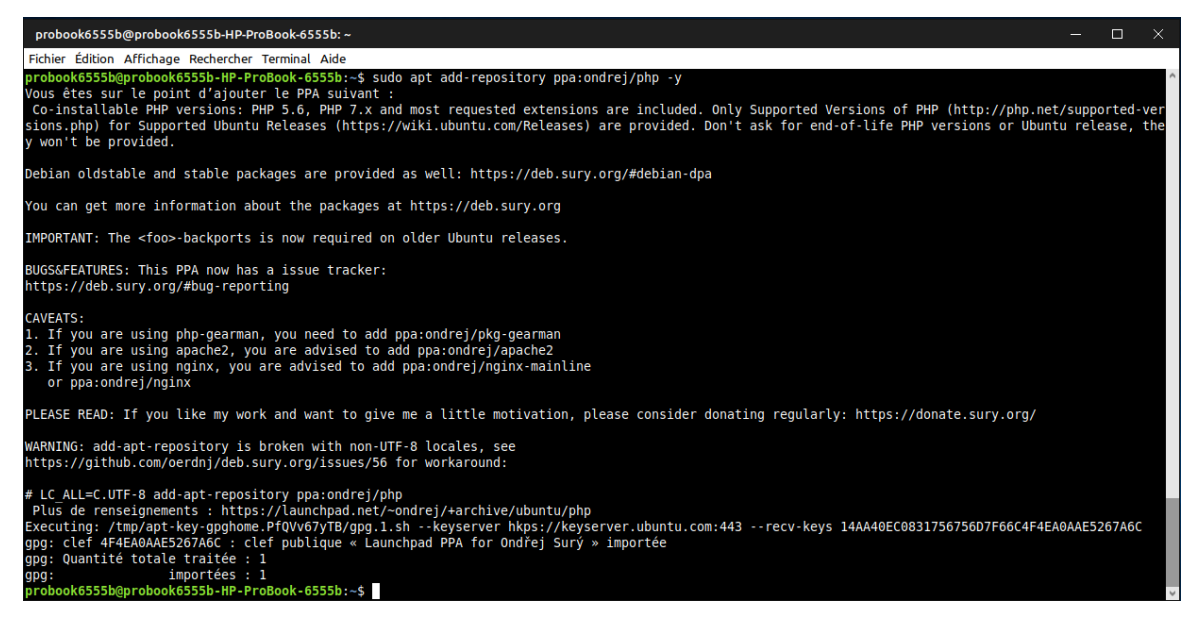

Ensuite, il faut télécharger et installer les logiciels dont nous aurons besoin. Pour cela :

#### sudo apt-get install apache2 git libapache2-mod-php mysql-server php8.1 php8.1-mysql phpmyadmin -y

De nouveau, il vous sera demandé votre mot de passe administrateur.

Explications pour ceux qui le souhaitent :

Sudo : demande de droits d'administration (toujours pareil) Apt-get-install : pour lancer les installations des paquets suivants Apache2 : logiciel de serveur HTTP Git : Système de contrôle de version Libapache2-mod-php : Module PHP ajouté à Apache2 Mysql-server : Service de base de données Php8.1 : Mise à jour du langage PHP Php8.1-mysql : Prise en charge MySQL dans php8.1 Phpmyadmin : Application Web de gestion de base de données mysql -y : Et confirmera automatiguement la commande

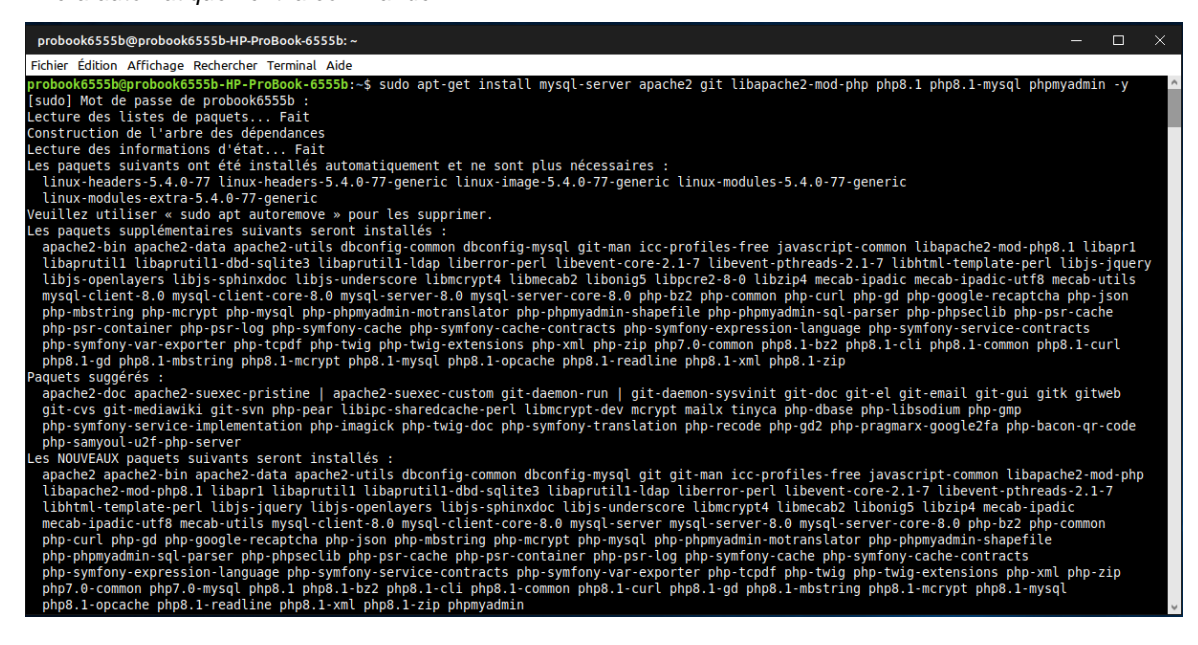

Une fenêtre bleue va s'ouvrir au bout d'un certain temps.

| probook6555b@probook6555b-HP-ProBook-6555b: ~                                                                                                    | - | × |
|----------------------------------------------------------------------------------------------------|---|---|
| Fichier Édition Affichage Rechercher Terminal Aide                                                                                                    |   |   |
| Outil de configuration des paquets<br>Configuration de phpmyadmin<br>Merci de choisir le serveur Web à reconfigurer automatiquement pour exécuter phpMyAdmin.<br>Serveur Web à reconfigurer automatiquement :<br>apache2<br>lighttpd |   |   |
| <0k>                                                                                                    |   |   |

Il faut sélectionner « apache2 » avec la barre espace (un \* va se mettre en face de apache2).

| probook6555b@probook6555b-HP-ProBook-6555b: ~                                                                                                    | — | × |
|----------------------------------------------------------------------------------------------------|---|---|
| Fichier Édition Affichage Rechercher Terminal Aide                                                                                                    |   |   |
| Outil de configuration des paquets<br>Configuration de phpmyadmin<br>Merci de choisir le serveur Web à reconfigurer automatiquement pour exécuter phpMyAdmin.<br>Serveur Web à reconfigurer automatiquement :<br>apache2<br>lighttpd |   | ~ |
| <0k> <annuler></annuler>                                                                                                    |   | • |

Appuyer ensuite sur « TAB » pour accéder à OK.

| probook6555b@probook6555b-HI       | P-ProBook-6555b: ~                                                                                                    | — G | - X |
|------------------------------------|----------------------------------------------------------------------------------------------------|-----|-----|
| Fichier Édition Affichage Recherch | ner Terminal Aide                                                                                                    |     |     |
| Outil de configuration des p       | Configuration de phpmyadmin         Merci de choisir le serveur Web à reconfigurer automatiquement pour exécuter phpMyAdmin.         Serveur Web à reconfigurer automatiquement :         [*] apache2         [ 1 ] lighttod |     | ~   |
|                                    | <ok> <annuler></annuler></ok>                                                                                                    |     |     |
|                                    |                                                                                                    |     |     |

Appuyer sur Entrée et une nouvelle fenêtre va vous proposer de préconfigurer la base de données, ce qui n'est pas nécessaire dans notre cas.

| probaok6555b@probaok6555b-HP-ProBook-6555b: ~                                                                                                    |                            |       |   |
|----------------------------------------------------------------------------------------------------|----------------------------|-------|---|
| Fichier Édition Affichage Rechercher Terminal Aide                                                                                                    |                            |       |   |
| Outil de configuration des paquets                                                                                                    |                            |       | ^ |
|                                                                                                    |                            |       |   |
|                                                                                                    |                            |       |   |
|                                                                                                    |                            |       |   |
|                                                                                                    |                            |       |   |
| Configuration de phpmyadmin                                                                                                    |                            |       |   |
| Le paquet phpmyadmin a besoin d'une base de données installée et configurée avant de pouvoir être utilisé. Ceci peut si néce<br>par dbconfig-common.                                                                                                    | ssaire être                | géré  |   |
| Si vous êtes un administrateur de bases de données expérimenté et savez que vous voulez procéder à cette configuration vous-<br>base de données est déjà installée et configurée, vous pouvez refuser cette option. Des précisions sur la procédure se trouv<br>/usr/share/doc/phmyadmin. | même, ou si v<br>vent dans | votre |   |
| Autrement, vous devriez choisir cette option.                                                                                                    |                            |       |   |
| Faut-il configurer la base de données de phpmyadmin avec dbconfig-common ?                                                                                                    |                            |       |   |
|                                                                                                    |                            |       |   |
|                                                                                                    |                            |       |   |
|                                                                                                    |                            |       |   |
|                                                                                                    |                            |       |   |
|                                                                                                    |                            |       |   |
|                                                                                                    |                            |       |   |
|                                                                                                    |                            |       |   |
|                                                                                                    |                            |       | ~ |

Vous pouvez donc aller sur « NON » avec la flèche de droite et faire Entrée.

Ensuite, des lignes de commande vont apparaître au fur et à mesure que des paquets s'installent. Prenez maintenant le café en attendant que cela se termine.

Lorsque tout sera terminé, le prompt apparait de nouveau.

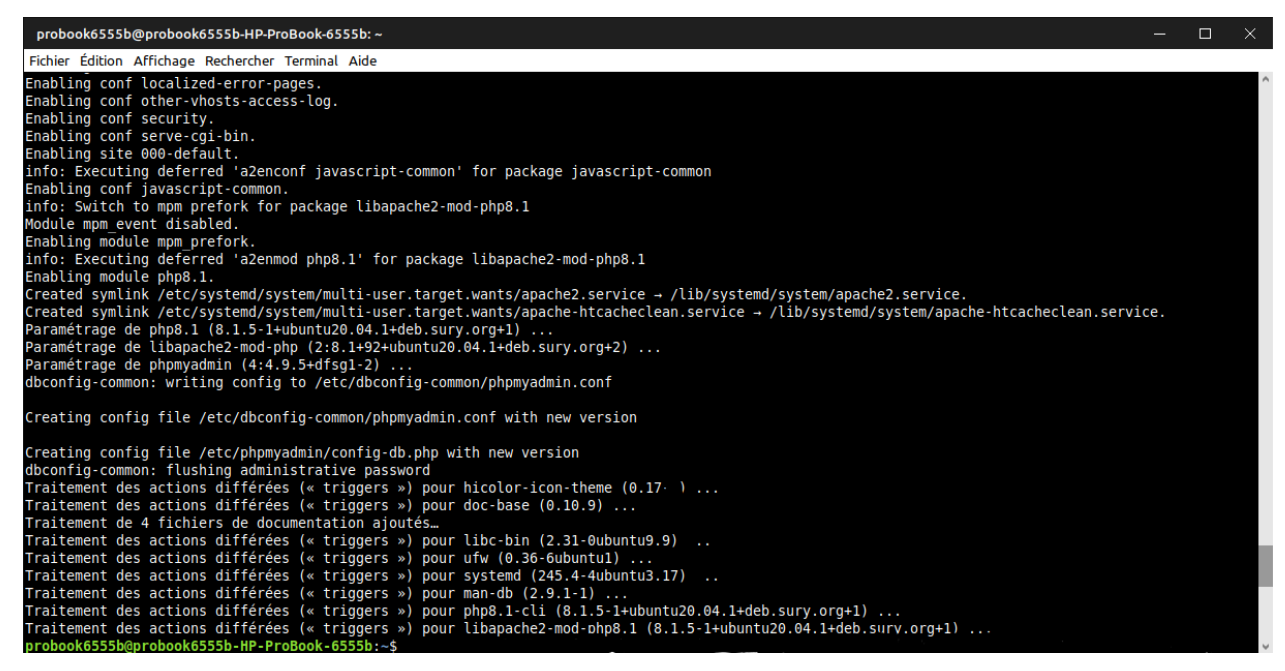

#### **MISE A JOUR**

Il est recommandé de récupérer les dernières versions de nos paquets. Pour cela :

#### sudo apt-get update && sudo apt-get upgrade -y

Explications pour ceux qui le souhaitent :

Sudo : plus la peine de le présenter, il demande les droits en administrateur Apt-get update : pour rechercher les mises à jour disponibles pour notre système && : et va lancer la seconde commande (indiquée après donc) si et seulement si la première s'est bien déroulée apt-get upgrade : pour installer les mises à jour disponibles -y : et confirmer automatiquement la commande

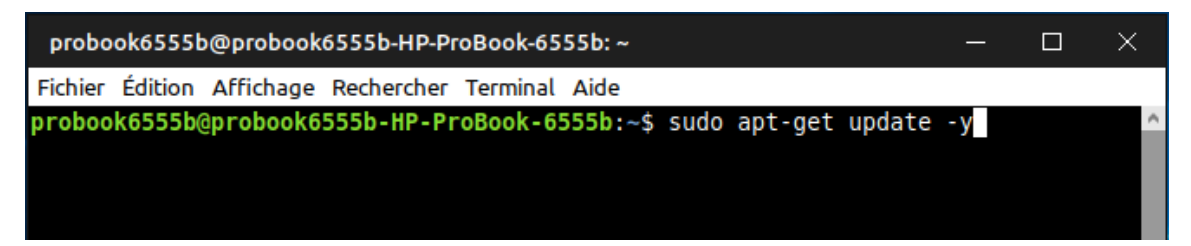

Ensuite, nous allons récupérer le projet sur le site de github via cette commande :

## git clone https://github.com/mart1ver/oressource.git

Explications pour ceux qui le souhaitent :

Git clone : va cloner un répertoire présent à l'adresse qui suit sur notre ordinateur https://github.com/mart1ver/oressource.git : à cette adresse

| probo            | ok6555t            | o@probook                   | 6555b-HP-Pr | oBook-65 | 55b: ~   |     |       |         | —        |       | ×     |   |
|------------------|--------------------|-----------------------------|-------------|----------|----------|-----|-------|---------|----------|-------|-------|---|
| Fichier          | Édition            | Affichage                   | Rechercher  | Terminal | Aide     |     |       |         |          |       |       |   |
| proboo<br>ver/or | k6555b(<br>essour( | @ <b>probook6</b><br>ce.git | 555b-HP-Pr  | oBook-6  | 555b:~\$ | git | clone | https:, | //github | .com/ | mart1 | ^ |

Les fichiers nécessaires au bon fonctionnement du système sont maintenant présents sur notre ordinateur, il reste maintenant à configurer tout ça.

## **CONFIGURATION INITIALE**

Pour accéder à notre système, il faut maintenant créer un utilisateur. Celui-ci aura un mot de passe associé qu'il vous faut choisir. Cet utilisateur agira dans notre serveur et aura certaines permissions d'accès pour mener à bien des opérations. Enfin, une base de données sera également créée.

L'utilisateur sera appelé « oressource ». Son mot de passe sera celui que vous choisirez. (ici : admin123) Le serveur d'action sera localement hébergé sur notre ordinateur, ce sera donc « localhost ». Les permissions d'accès seront totales et matérialisées par « all privileges ». Notre base de données s'appellera « oressource ».

Entrons donc dans la matrice en saisissant cette commande :

### sudo mysql -user=root -host=localhost -e \

Explications pour ceux qui le souhaitent :

Mysql : va lancer le shell mysql

--user=root : avec le superutilisateur « root » créé initialement dans toute base de données

--host=localhost : et ciblera l'hôte local pour s'effectuer

-e : en exécutant la commande

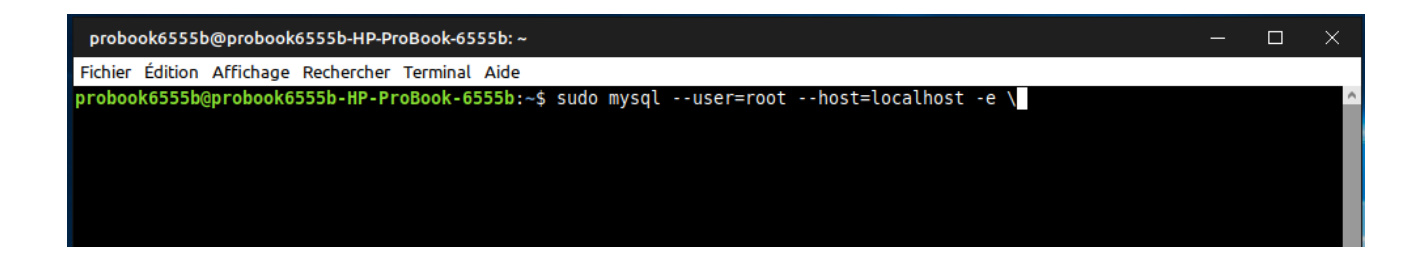

Un signe > va apparaitre, indiquant que l'on s'adresse maintenant au shell « mysql ».

| probook6555b@probook6555b-HP-ProBook-6555b:~                                          |  | $\times$ |
|---------------------------------------------------------------------------------------|--|----------|
| Fichier Édition Affichage Rechercher Terminal Aide                                    |  |          |
| probook6555b@probook6555b-HP-ProBook-6555b:~\$ sudo mysqluser=roothost=localhost -e \ |  | ^        |
| >                                                                                     |  |          |
|                                                                                       |  |          |
|                                                                                       |  |          |
|                                                                                       |  |          |
|                                                                                       |  |          |

Il faut saisir alors :

## "CREATE USER 'oressource'@'localhost' IDENTIFIED BY 'admin123';

Attention : sur cette première commande, bien remplacer le mot de passe « admin123 » par votre mot de passe

## GRANT ALL PRIVILEGES ON oressource.\* TO 'oressource'@'localhost';

## **CREATE DATABASE oressource;"**

Explications pour ceux qui le souhaitent :

": indique une série de plusieurs lignes, qui se terminera lorsqu'un nouveau " apparaitra.

CREATE USER : va créer un utilisateur 'oressource' dans (@) l'hôte 'localhost' identifié par le mot de passe <mark>'admin123'. Ceci est votre mot de passe de base de données</mark>.

; : permet de passer à la ligne

GRANT ALL PRIVILEGES ON : va attribuer un accès total à la base de données « oressource » à l'utilisateur 'oressource' dans l'hôte 'localhost'

CREATE DATABASE oressource : va créer une base de données appelée oressource

" : termine la série de commandes

| probook6555b@probook6555b-HP-ProBook-6555b:~                                                                                                    | —          |          | ×            |
|----------------------------------------------------------------------------------------------------|------------|----------|--------------|
| Fichier Édition Affichage Rechercher Terminal Aide                                                                                                 |            |          |              |
| <pre>probook6555b@probook6555b-HP-ProBook-6555b:~\$ sudo mysqluser=root &gt; "CREATE USER 'oressource'@'localhost' IDENTIFIED BY 'admin123';</pre> | host=local | .host -e | • <b>\</b> ^ |
| <pre>&gt; GRANT ALL PRIVILEGES ON oressource.* T0 'oressource'@'localhost';<br/>&gt; CREATE DATABASE oressource:"</pre>                            |            |          |              |
| probook6555b@probook6555b-HP-ProBook-6555b:~\$                                                                                                    |            |          | ~            |

Si tout s'est bien passé, le prompt apparaitra de nouveau.

Il faut ensuite charger les données contenues dans la base de données fournie.

**ATTENTION** : bien remplacer dans la ligne suivante le X par votre nom d'utilisateur présent en tout début de ligne de terminal (dans l'exemple, « probook6555b »)

## sudo mysql -user=oressource -host=localhost -database=oressource -p < /home/X/oressource/mysql/oressource.sql

Explications pour ceux qui le souhaitent :

Mysql : va lancer le shell mysql

--user=oressource : cette fois ci, en tant qu'utilisateur nouvellement créé « oressource »

--host=localhost : toujours dans l'hôte local

--database=oressource : et va relier la base de données « oressource »

-p : pour laquelle un mot de passe est nécessaire et nous sera demandé juste après

< /home/X/oressource/mysql/oressource.sql : à la base de données oressource.sql située dans le répertoire indiqué

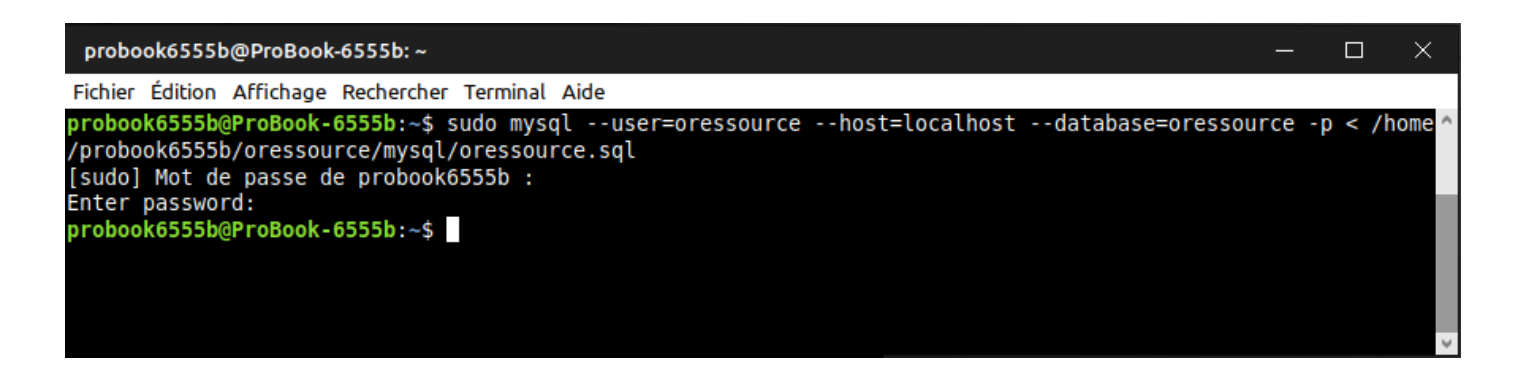

Le terminal vous demandera en premier lieu le mot de passe utilisateur. Ensuite, le « Enter password » vous demande le mot de passe de la base renseigné à l'étape précédente (pour l'exemple, nous avions pris admin123)

Cette commande est un peu longue et aucune barre de progression ne s'affichera. Mais soyez patient, lorsque le prompt réapparaitra, c'est que tout est ok.

# MISE EN PLACE DU SERVEUR

Il faut maintenant préparer l'hôte virtuel pour que notre système de gestion voit le jour et que l'on puisse s'y connecter. Pour cela :

### sudo cp -pr oressource/ /var/www/oressource

Explications pour ceux qui le souhaitent :

Cp : lance une copie -pr : en préservant les attributs d'origine

oressource/ : du dossier oressource (situé dans /home)

/var/www/oressource : dans un dossier situé dans le répertoire var, dossier www, dossier oressource

| probook6555b@ProBook-6555b:~                                                                                                    | —      |    | × |
|----------------------------------------------------------------------------------------------------|--------|----|---|
| Fichier Édition Affichage Rechercher Terminal Aide                                                                                             |        |    |   |
| probook6555b@ProBook-6555b:~\$ sudo cp -pr oressource/ /var/www/ore<br>[sudo] Mot de passe de probook6555b :<br>probook6555b@ProBook-6555b:~\$ | essour | ce | ~ |

Nous allons attribuer les droits d'accès au répertoire. Pour cela :

## sudo chown -R www-data:www-data /var/www/oressource

Explications pour ceux qui le souhaitent :

chown : lance un ajout de droits d'accès -R : en opération récursive www-data : à l'utilisateur « www-data » :www-data : présent dans le groupe « www-data » /var/www/oressource : du dossier « oressource » situé dans le répertoire var, dossier www

| probook6555b@ProBook-6555b: ~                                                                              | _     |       | $\times$ |
|----------------------------------------------------------------------------------------------------|-------|-------|----------|
| Fichier Édition Affichage Rechercher Terminal Aide                                                         |       |       |          |
| probook6555b@ProBook-6555b:~\$ sudo chown -R www-data:www-data /var/www/<br>probook6555b@ProBook-6555b:~\$ | oress | ource | ^        |

Maintenant, nous allons changer de répertoire de travail pour aller modifier notre futur site. Pour cela :

### cd /var/www/oressource/moteur/

Explications pour ceux qui le souhaitent :

Cd : va déplacer le répertoire de travail du terminal dans un nouveau dossier /var/www/oressource/moteur : appelé « moteur » et situé dans le répertoire var, dossier « www », dossier « oressource »

| probook6555b@ProBook-6555b: /var/www/oressource/moteur                   |                                 | - !    |       | ×  |
|--------------------------------------------------------------------------|---------------------------------|--------|-------|----|
| Fichier Édition Affichage Rechercher Terminal Aide                       |                                 |        |       |    |
| <pre>probook6555b@ProBook-6555b:~\$ cd /var/www/oressource/moteur/</pre> |                                 |        |       | ^  |
| probookosssb@Probook-bsssb:/var/www/oressource/moteur\$_sudo_c           | <pre>p dbconfig.php.e&gt;</pre> | kample | dbcor | nf |
| Ig.php                                                                   |                                 |        |       |    |
| sudoj mot de passe de probook6555b :                                     | i dharafir aha                  |        |       |    |
| probook6555b@ProBook-6555b:/var/www/oressource/moteur\$ sudo v           | 1 dbconfig.php                  |        |       |    |
|                                                                          |                                 |        |       |    |
|                                                                          |                                 |        |       |    |
|                                                                          |                                 |        |       |    |

Maintenant, une ligne bleue est apparue derrière le prompt.

| probook6555b@ProBook-6555b: /var/www/oressource/moteur                                  | —      |        | $\times$ |
|-----------------------------------------------------------------------------------------|--------|--------|----------|
| Fichier Édition Affichage Rechercher Terminal Aide                                      |        |        |          |
| probook6555b@ProBook-6555b:~\$_cd_/var/www/oressource/moteur/                           |        |        | $\sim$   |
| probook6555b@ProBook-6555p:/var/www/oressource/moteur\$_sudo cp_dbconfig.php.e          | exampl | e dbco | onf      |
| ig.php                                                                                  |        |        |          |
| [sudo] Mot de passe de probook6555b :                                                   |        |        |          |
| <pre>probook6555b@ProBook-6555b:/var/www/oressource/moteur\$ sudo vi dbconfig.php</pre> |        |        |          |
|                                                                                         |        |        |          |
|                                                                                         |        |        |          |
|                                                                                         |        |        |          |

Il faut créer une copie d'un fichier de base que nous allons personnaliser. Pour cela :

## sudo cp dbconfig.php.example dbconfig.php

Explications pour ceux qui le souhaitent :

cp- lance un copie dbconfig.php.example : du fichier dbconfig.php.example dbconfig.php : en un nouveau fichier appelé dbconfig.php

| probook6555b@ProBook-6555b: /var/www/oressource/moteur                     | —       |        | ×   |
|----------------------------------------------------------------------------|---------|--------|-----|
| Fichier Édition Affichage Rechercher Terminal Aide                         |         |        |     |
| probook6555b@ProBook-6555b:~\$ cd /var/www/oressource/meteur/              | example | e dbco | onf |
| g.php<br>sudo] Mot de passe de probook6555b :                              |         |        |     |
| hobookosssberrobook-ossb./var/www/oressource/moteur\$ sudo vi dbconfig.php |         |        |     |
|                                                                            |         |        |     |

Il nous faut donc remplir ce fichier. Pour cela :

## sudo vi dbconfig.php

Explications pour ceux qui le souhaitent :

vi : lance l'éditeur de fichier Vi dans le terminal dbconfig.php : pour ouvrir le fichier dbconfig.php

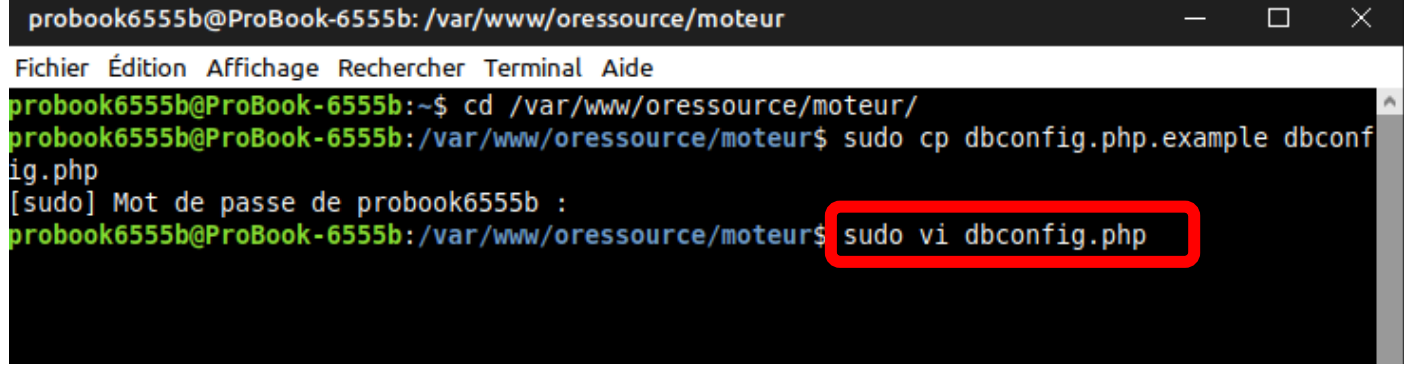

Et nous allons maintenant le modifier : ATTENTION, BIEN SUIVRE TOUTES LES ETAPES ! (si la tasse de café est vide, c'est le moment de s'aérer les méninges, de remplir de nouveau la tasse et de prendre une grande inspiration).

Voilà le fichier avant et l'endroit où vous allez devoir bidouiller :

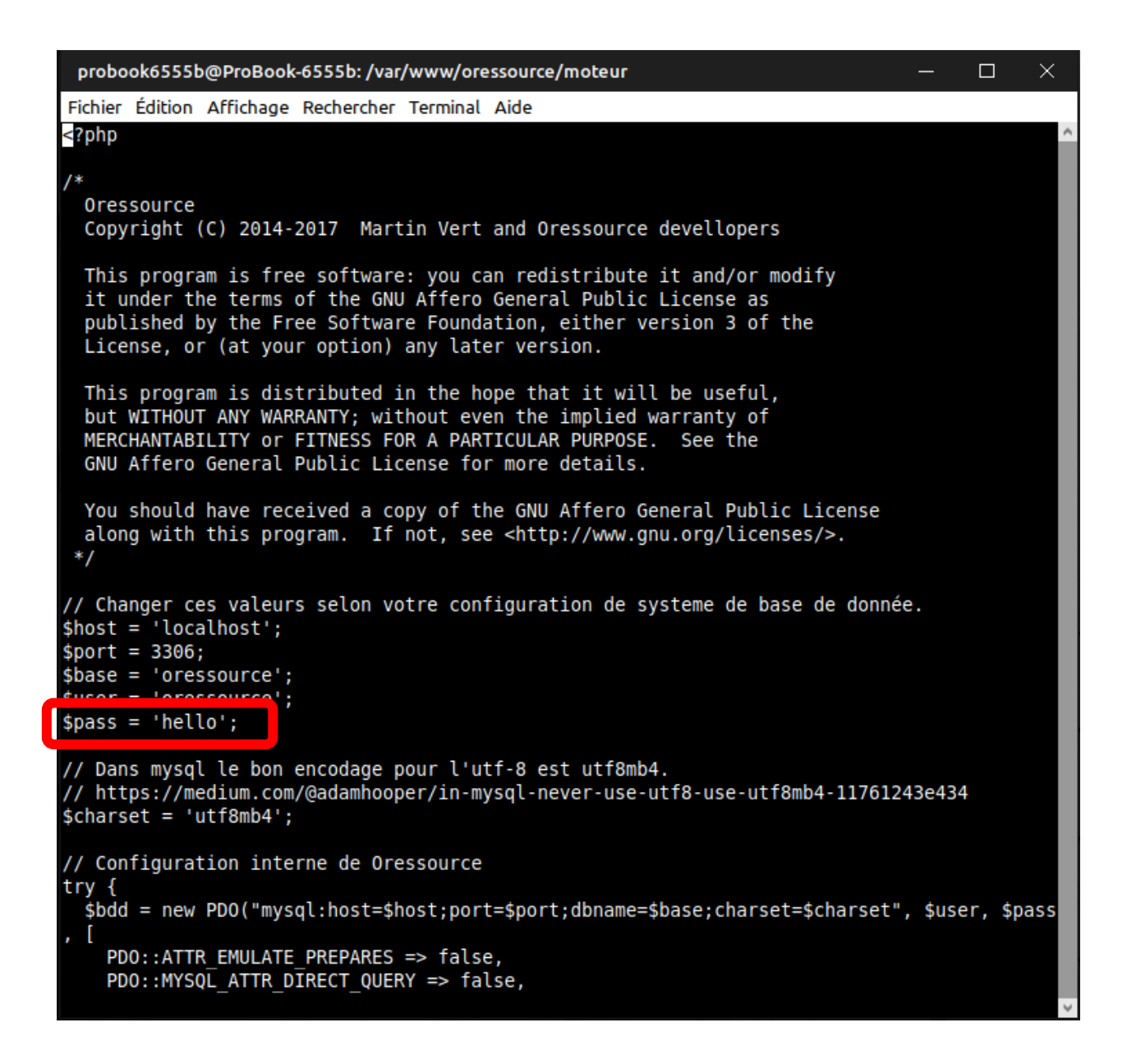

Se déplacer à l'aide des touches directionnelles jusqu'à la ligne \$pass = 'hello' et placer le curseur sur le H de hello.

Appuyer 5 fois sur la touche « Suppr » du clavier pour enlever l'ancien mot de passe.

Appuyer ensuite sur la touche « Inser » du clavier et entrer le **mot de passe de la BASE** (nous avons pris pour l'exemple admin123).

| probook6555b@ProBook-6555b: /var/www/oressource/moteur                                                                                                    | - G     |       | ×  |
|----------------------------------------------------------------------------------------------------|---------|-------|----|
| Fichier Édition Affichage Rechercher Terminal Aide                                                                                                    |         |       |    |
| php</th <th></th> <th></th> <th>^</th>                                                                                                    |         |       | ^  |
| /*<br>Oressource<br>Convright (C) 2014-2017 Martin Vert and Oressource devellopers                                                                                                    |         |       |    |
| This program is free software: you can redistribute it and/or modify<br>it under the terms of the GNU Affero General Public License as<br>published by the Free Software Foundation, either version 3 of the<br>License, or (at your option) any later version.                                |         |       | l  |
| This program is distributed in the hope that it will be useful,<br>but WITHOUT ANY WARRANTY; without even the implied warranty of<br>MERCHANTABILITY or FITNESS FOR A PARTICULAR PURPOSE. See the<br>GNU Affero General Public License for more details.                                       |         |       |    |
| You should have received a copy of the GNU Affero General Public License<br>along with this program. If not, see <http: licenses="" www.gnu.org=""></http:> .<br>*/                                                                                                    |         |       | I  |
| // Changer ces valeurs selon votre configuration de systeme de base de donnée.<br>\$host = 'localhost';<br>\$port = 3306;<br>\$base = 'oressource';                                                                                                    |         |       |    |
| \$pass = 'admin123';                                                                                                    |         |       |    |
| // Dans mysql le bon encodage pour l'utf-8 est utf8mb4.<br>// https://medium.com/@adamhooper/in-mysql-never-use-utf8-use-utf8mb4-11761243<br>\$charset = 'utf8mb4';                                                                                                    | 8e434   |       | I  |
| <pre>// Configuration interne de Oressource try {    \$bdd = new PDO("mysql:host=\$host;port=\$port;dbname=\$base;charset=\$charset",    [         PDO::ATTR_EMULATE_PREPARES =&gt; false,         PDO::MYSQL_ATTR_DIRECT_QUERY =&gt; false,    "dbconfig.php" 57 lines, 2036 characters</pre> | \$user, | \$pas | 55 |

Appuyer ensuite de nouveau sur « Inser » puis sur la touche « : »

Un « : » devrait apparaitre tout en bas du terminal. (Si ce n'est pas le cas et que le « : » est apparu dans le mot de passe, appuyer de nouveau sur la touche « Inser » avant de vous placer sur le « : » inséré en trop dans le mot de passe et le supprimer avec « suppr »)

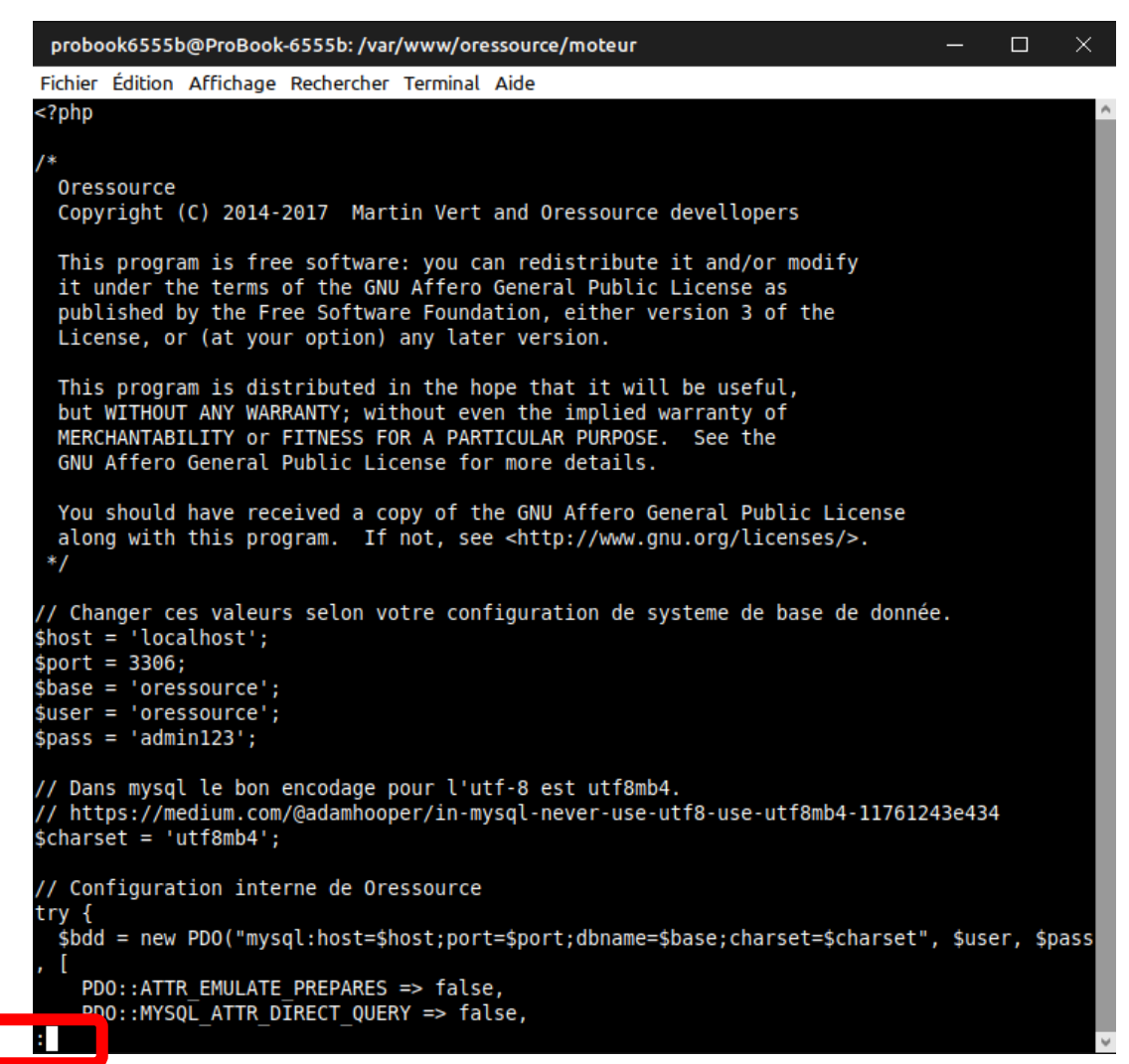

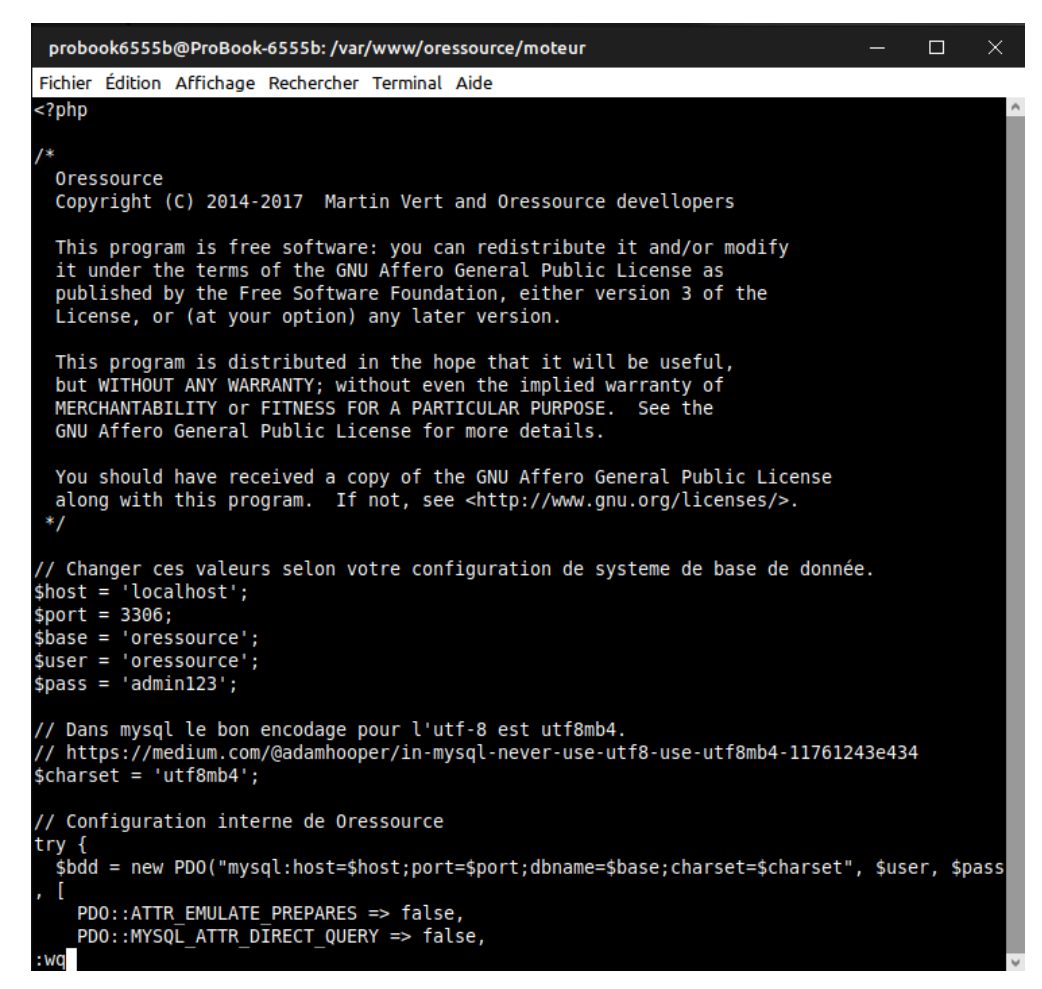

Appuyez sur « Entrée » pour sauvegarder les modifications.

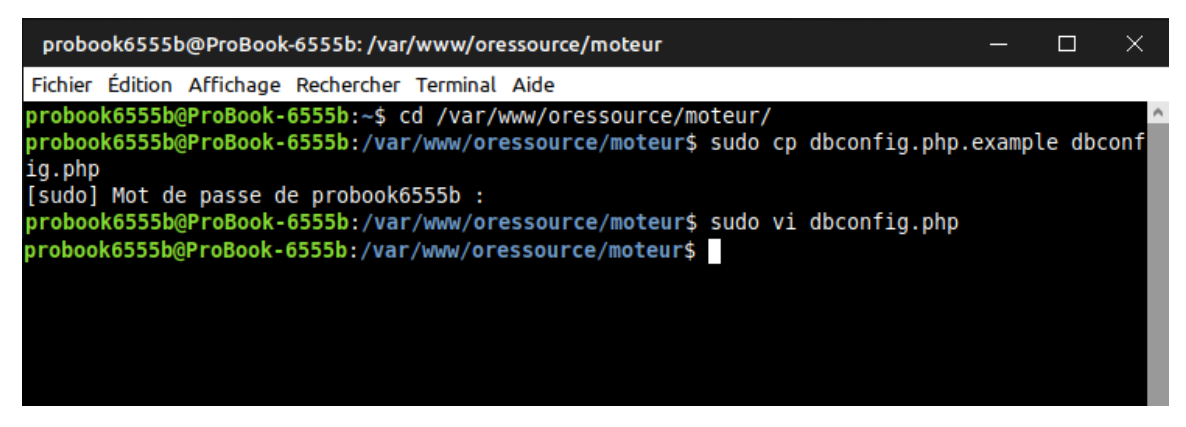

Nous sommes maintenant sortis de l'éditeur de fichier vi.

Saisir la commande :

cd~

Explications pour ceux qui le souhaitent :

cd : va déplacer le répertoire de travail du terminal dans un nouveau dossier ~ : ici le répertoire de base symbolisé par ~

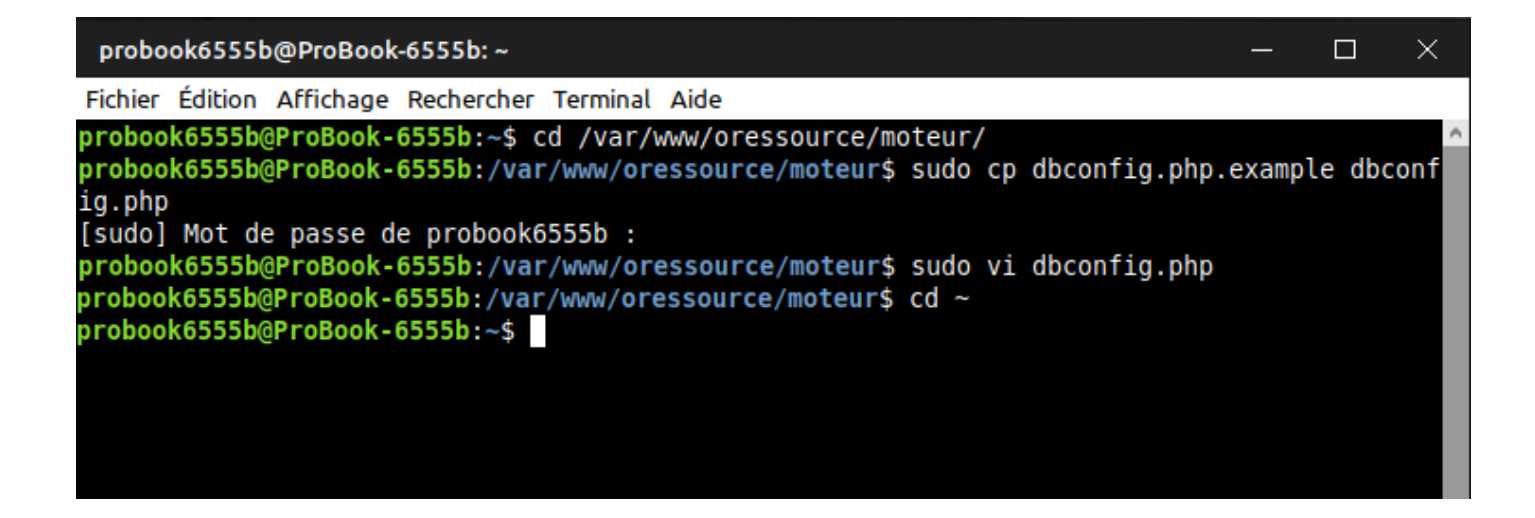

# GRAND BRAVO A VOUS ! Le plus dur est passé !

Enfin, il reste quand même quelques étapes. Il nous faut maintenant entrer les caractéristiques http de notre serveur. Pour cela :

sudo vi /etc/apache2/sites-available/oressource.conf

Explications pour ceux qui le souhaitent :

vi : lance l'éditeur de fichier vi dans le terminal

/etc/apache2/sites-available/oressource.conf : en créant un fichier appelé oressource.conf

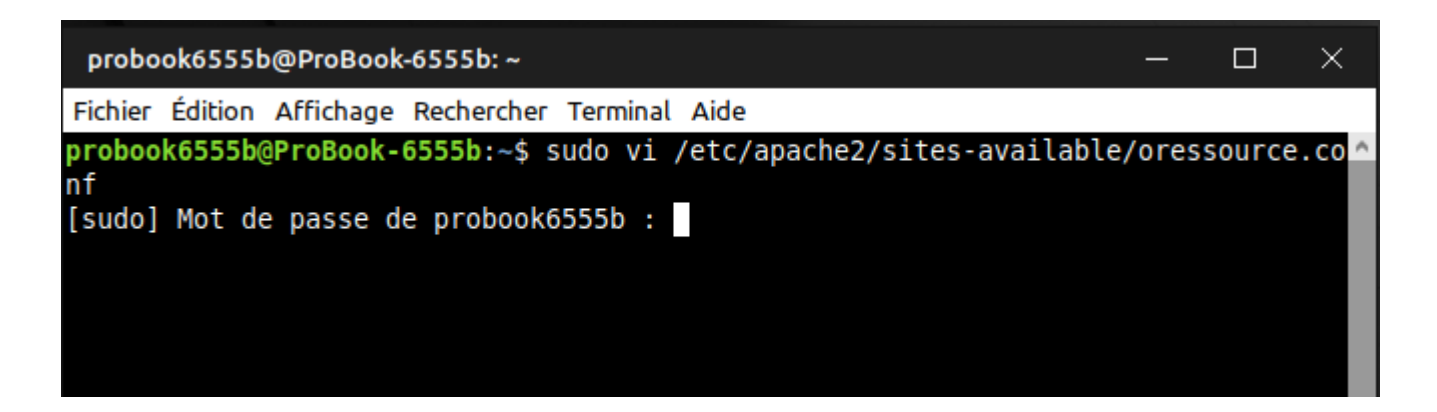

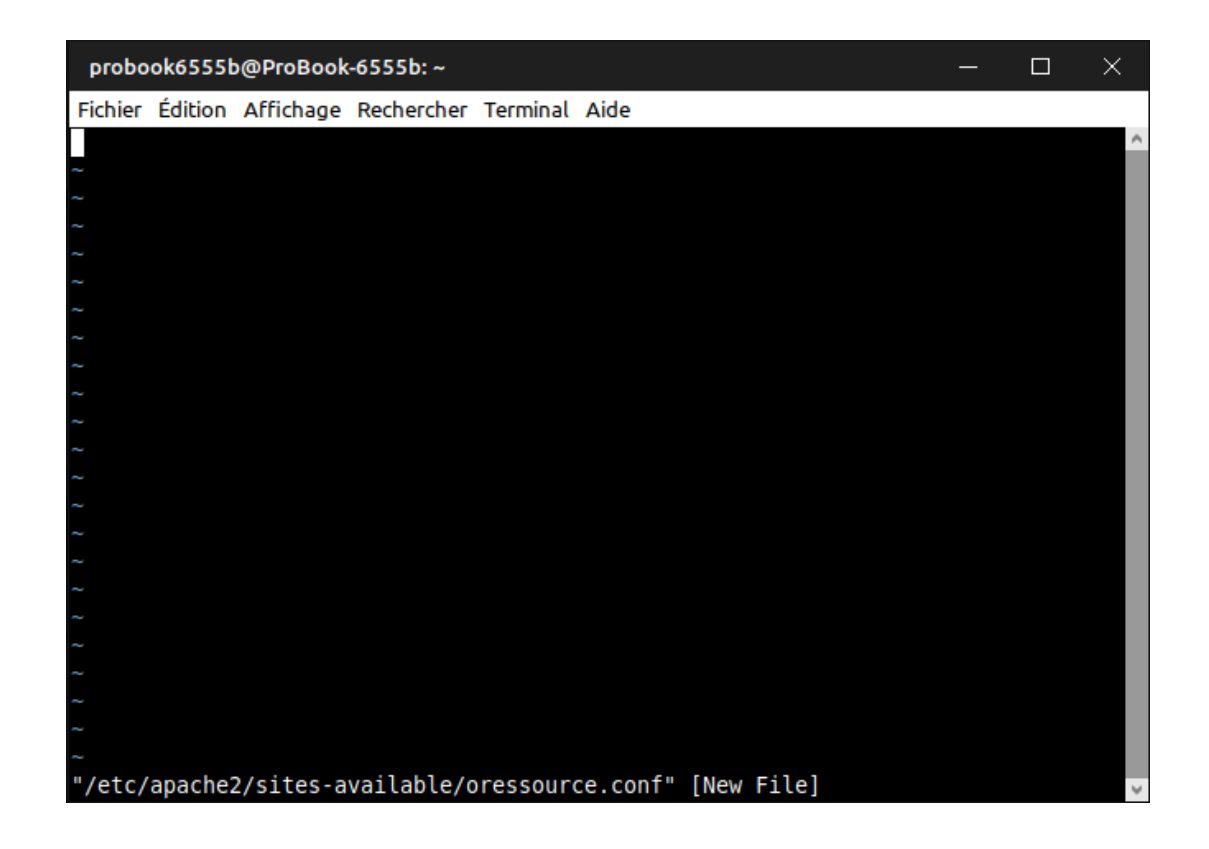

Copier/coller dans cette fenêtre vide le texte suivant (toujours avec le raccourci CTRL + MAJ + V) :

<VirtualHost \*:80> ServerName oressource.example.com DocumentRoot /var/www/oressource/ ErrorLog /var/log/apache2/oressource-error.log CustomLog /var/log/apache2/oressource-access.log combined </VirtualHost>

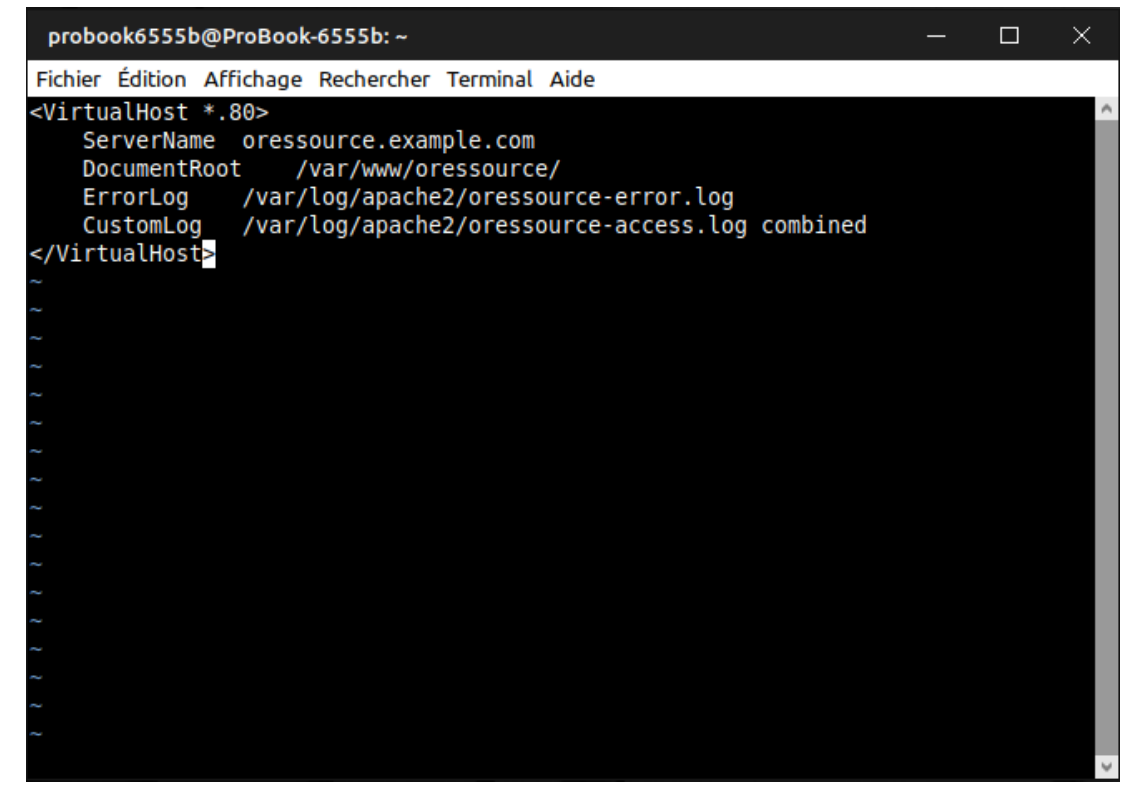

Appuyer sur « : » puis inscrire wq et appuyer sur « Entrée » pour sauvegarder vos modifications et quitter l'éditeur de fichier vi.

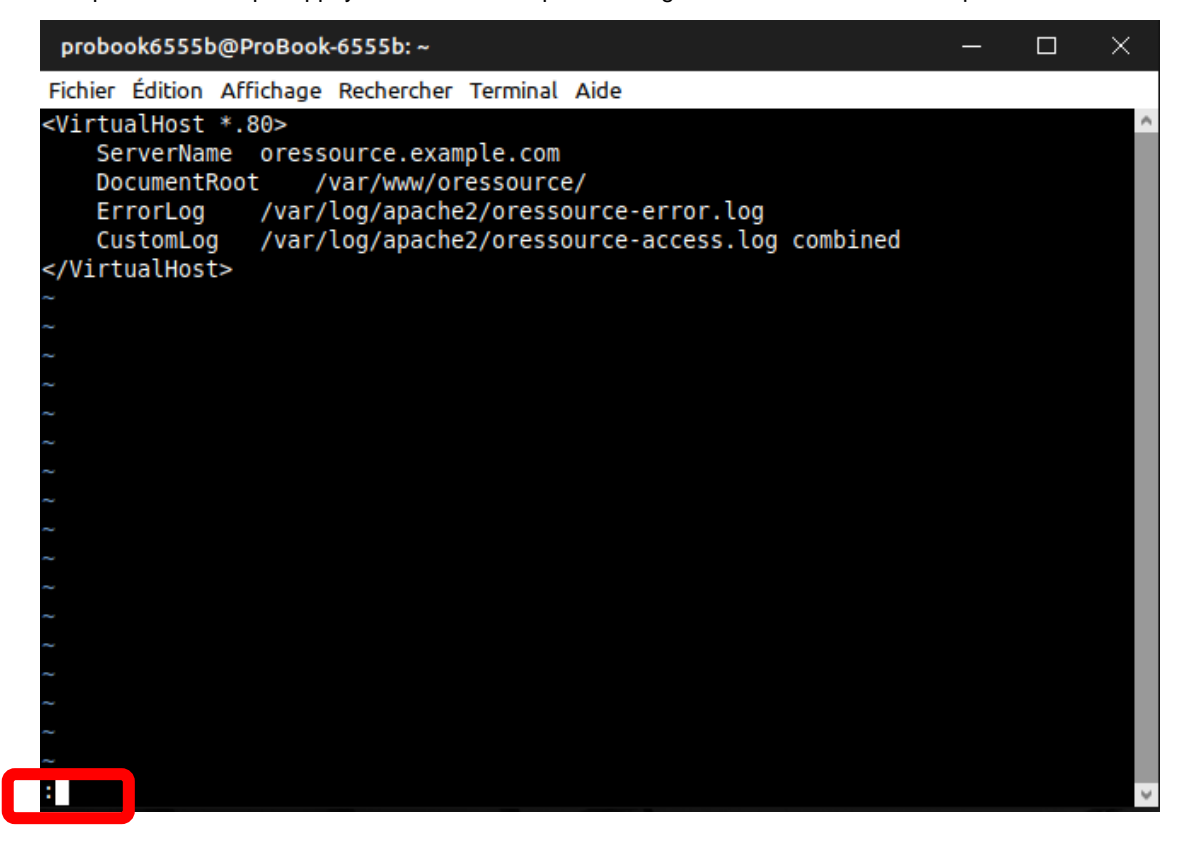

| probook6555b@ProBook-6555b: ~                                                                                                    | — | $\times$ |
|----------------------------------------------------------------------------------------------------|---|----------|
| Fichier Édition Affichage Rechercher Terminal Aide                                                                                                    |   |          |
| <pre>Fichier Edition Arrichage Rechercher Terminal Aide      ServerName oressource.example.com     DocumentRoot /var/www/oressource/     ErrorLog /var/log/apache2/oressource-error.log     CustomLog /var/log/apache2/oressource-access.log combined  ~ ~ ~ ~ ~ ~ ~ ~ ~ ~ ~ ~ ~ ~ ~ ~ ~ ~ ~</pre> |   | ~        |
| ~                                                                                                    |   |          |
| :wq                                                                                                    |   | ~        |

Nous allons maintenant activer le site « oressource ». Pour cela :

#### sudo a2ensite oressource

Explications pour ceux qui le souhaitent :

A2ensite : active le site apache2

Oressource : portant le nom de « oressource »

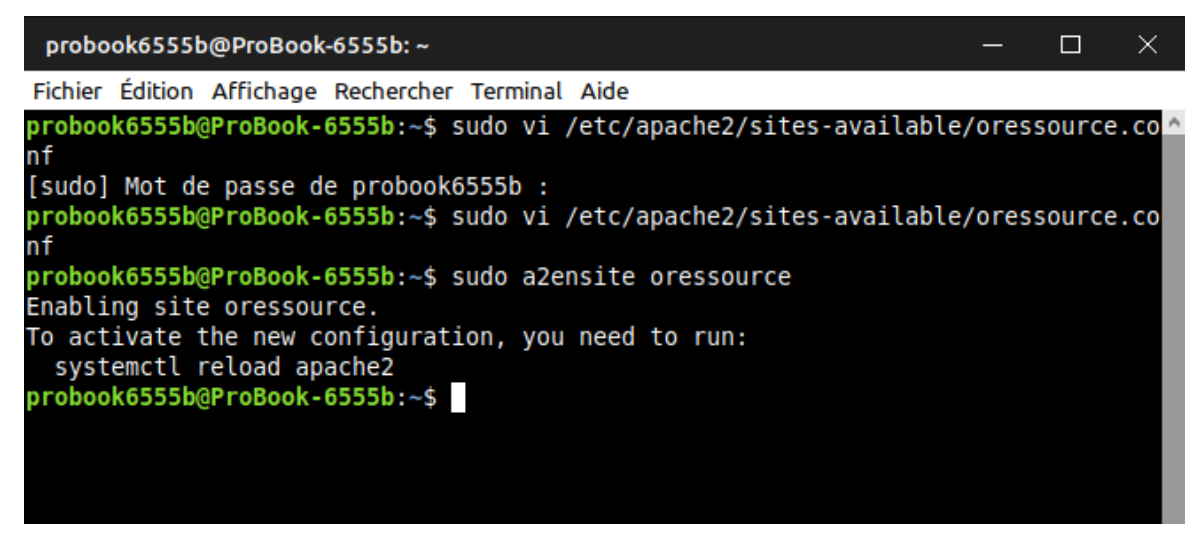

## REDEMARRAGE

Après toutes ces modifications, l'ordinateur va avoir besoin de redémarrer le service apache2 qui héberge notre site. Pour cela :

## sudo systemctl restart apache2

Explications pour ceux qui le souhaitent :

Systemctl : appelle le système de gestion de services restart : pour relancer apache2 : le service apache2

| probook6555b@ProBook-6555b:~                                             | — | × |
|--------------------------------------------------------------------------|---|---|
| Fichier Édition Affichage Rechercher Terminal Aide                       |   |   |
| <pre>probook6555b@ProBook-6555b:~\$ sudo systemctl restart apache2</pre> |   | ^ |
|                                                                          |   |   |
|                                                                          |   |   |
|                                                                          |   |   |
|                                                                          |   |   |
|                                                                          |   |   |

L'ensemble est maintenant pleinement fonctionnel. Il nous faut maintenant y accéder.

## ACCES AU SYSTEME

Pour accéder au système de gestion oressource que vous venez de mettre en route, il faut indiquer à l'ordinateur que vous allez utiliser pour la saisie des ventes et collectes à quel endroit aller le chercher. Le fichier hosts (et cela est valable pour Linux, Mac ou Windows) est un répertoire qui permet justement d'orienter les recherches de l'ordinateur. En le modifiant, vous pouvez donc indiquer où aller le chercher.

Si votre but est d'utiliser un seul ordinateur dans votre ressourcerie pour héberger le système de gestion oressource et le gérer (saisir les ventes et les collectes), il faudra d'indiquer à cet ordinateur que lorsque l'on recherche l'URL de oressource, il va chercher en local (127.0.0.1) plutôt que sur Internet en modifiant son propre fichier hosts : vous êtes alors dans le CAS DE FIGURE 1 : MONO ORDINATEUR.

Si vous souhaitez héberger le système de gestion oressource sur un ordinateur dédié (dans une baie informatique par exemple) et utiliser d'autres ordinateurs pour saisir vos collectes et ventes, il faudra modifier le fichier hosts de chaque ordinateur pour lui pointer d'aller visiter l'ordinateur dédié : vous êtes alors dans le CAS DE FIGURE 2 : MULTI ORDINATEURS.

## CAS DE FIGURE 1 : MONO ORDINATEUR

Modifier le fichier hosts de l'ordinateur en y ajoutant l'adresse de notre site. Pour cela :

## sudo vi /etc/hosts

Explications pour ceux qui le souhaitent :

*vi : lance l'éditeur de fichier vi dans le terminal /etc/hosts : pour modifier le fichier hosts de l'ordinateur* 

| probook6555b@ProBook-6555b: ~                                                                                                    | _ | × |
|----------------------------------------------------------------------------------------------------|---|---|
| Fichier Édition Affichage Rechercher Terminal Aide                                                                                                    |   |   |
| 127.0.0.1localhost127.0.1.1probook6555b-HP-ProBook-6555b127.0.0.1oressource.example.com                                                                                                    |   | ^ |
| <pre># The following lines are desirable for IPv6 capable hosts ::1 ip6-localhost ip6-loopback fe00::0 ip6-localnet ff00::0 ip6-mcastprefix ff02::1 ip6-allnodes ff02::2 ip6-allrouters ~ ~ ~ ~ ~ ~ ~ ~ ~ ~ ~ ~ ~ ~ ~ ~ ~ ~ ~</pre> |   |   |
|                                                                                                    |   | ~ |

Nous allons y ajouter la ligne suivante, comme sur la capture d'écran :

# 127.0.0.1 oressource.example.com

Appuyer sur « : » puis inscrire wq et appuyer sur « Entrée » pour sauvegarder vos modifications et quitter l'éditeur de fichier vi.

Ouvrer maintenant le lien suivant avec votre navigateur préféré et vous devriez arriver sur votre système de gestion oressource.

oressource.example.com

Le premier compte par défaut est : Courriel : Mot de passe :

Félicitations à vous ! Vous avez réussi avec succès à installer et configurer oressource !

## CAS DE FIGURE 2 : MULTI ORDINATEURS

Il faut d'abord connaitre l'adresse que possède notre ordinateur qui héberge le système de gestion.

Pour cela, ouvrir un terminal sur l'ordinateur que vous venez d'user en lui indulgeant tant de lignes de commande 😊

## ifconfig

Explications pour ceux qui le souhaitent :

ifconfig : permet de configurer et d'afficher les informations des cartes réseaux IP de l'ordinateur

### Question : utilisez-vous une connexion wifi ou bien un câble réseau pour fournir le réseau Internet à votre ordinateur ?

En fonction de votre réponse, les résultats de cette commande seront différents. Le cas le plus probable étant que votre ordinateur « serveur » utilise un câble réseau, nous allons continuer les explications dans ce sens.

> user@SONYVAIOPCG: ~ Fichier Édition Affichage Rechercher Terminal Aide YVAIOPCG:~\$ ifconfig enp4s0 mtu 1500 inet 192.168.11.196 netmask 255.255.255.0 broadcast 192.168.11.255 64 scopeid 0x20<link> ether 54:42:49:f5:b8:0f txqueuelen 1000 (Ethernet) RX packets 186 bytes 104633 (104.6 KB) RX errors 0 dropped 0 overruns 0 frame 0 TX packets 230 bytes 55336 (55.3 KB) TX errors 0 dropped 0 overruns 0 carrier 0 collisions 0 device interrupt 18 lo: flags=73<UP,LOOPBACK,RUNNING> mtu 65536 inet 127.0.0.1 netmask 255.0.0.0 inet6 ::1 prefixlen 128 scopeid 0x10<host> loop txqueuelen 1000 (Boucle locale) RX packets 174 bytes 16753 (16.7 KB) RX errors 0 dropped 0 overruns 0 frame 0 TX packets 174 bytes 16753 (16.7 KB) TX errors 0 dropped 0 overruns 0 carrier 0 collisions 0 wlp2s0: flags=4099<UP,BROADCAST,MULTICAST> mtu 1500 ether 4c:0f:6e:e7:5a:3a txqueuelen 1000 (Ethernet) RX packets 0 bytes 0 (0.0 B) RX errors 0 dropped 0 overruns 0 frame 0 TX packets 0 bytes 0 (0.0 B) TX errors 0 dropped 0 overruns 0 carrier 0 collisions 0 user@SONYVAIOPCG:~\$ user@HPprobook6570b: ~ × Fichier Édition Affichage Rechercher Terminal Aide HPprobook6570b:~\$ ifconfig flage-4162-UD PROADCAST BUNNING MULTICAST> mtu 1500 enp0s25 inet 192.168.18.41 netmask 255.255.255.0 broadcast 192.168.18.255 reou::oe/2:pu5u:iuar:a455 prerixten 64 scopeid 0x20<link> ether b4:b5:2f:36:f3:ad txqueuelen 1000 (Ethernet) RX packets 336 bytes 32175 (32.1 KB) RX errors 0 dropped 0 overruns 0 frame 0 TX packets 99 bytes 11479 (11.4 KB) TX errors 0 dropped 0 overruns 0 carrier 0 collisions 0 device interrupt 20 memory 0xd4700000-d4720000 lo: flags=73<UP,LOOPBACK,RUNNING> mtu 65536 inet 127.0.0.1 netmask 255.0.0.0 inet6 ::1 prefixlen 128 scopeid 0x10<host> loop txqueuelen 1000 (Boucle locale) RX packets 347 bytes 29704 (29.7 KB) RX errors 0 dropped 0 overruns 0 frame 0 TX packets 347 bytes 29704 (29.7 KB) TX errors 0 dropped 0 overruns 0 carrier 0 collisions 0 user@HPprobook6570b:~\$

Adresse IP de votre serveur Masqu

Masque de sous réseau

Nom de l'interface réseau

Si vous utilisez le wifi, vous vous reporterez à l'interface réseau commençant par W (première capture par exemple : wlp2s0).

Une adresse ipv4 sous la forme 000.111.222.333 vous sera indiquée (marquée en rouge). Il s'agit de l'adresse IP que possède votre **serveur**. Sur nos 2 exemples, on peut voir les adresses IP 192.168.11.196 et 192.168.18.41

Il est cependant plus probable que votre ordinateur vous affiche une adresse IP 192.168.1.XXX

Il est recommandé de définir pour cet ordinateur qui hébergera votre système de gestion une adresse IP fixe afin que vous puissiez toujours le retrouver. De très nombreuses façons existent pour effectuer cela, que ce soit sur votre ordinateur ou sur votre réseau (box, routeur, etc...) : elles présentent toutes des avantages/inconvénients que nous n'allons pas présenter ici. En recherchant un peu sur le web, vous trouverez à coup sûr des informations complémentaires sur votre cas de figure précis. Nous allons donc voir la méthode la plus simple qui consiste à demander à notre carte réseau de se présenter toujours sous la même adresse (celle que nous venons d'afficher) sur le réseau.

Ouvrez les paramètres système de l'ordinateur à la rubrique « réseau ».

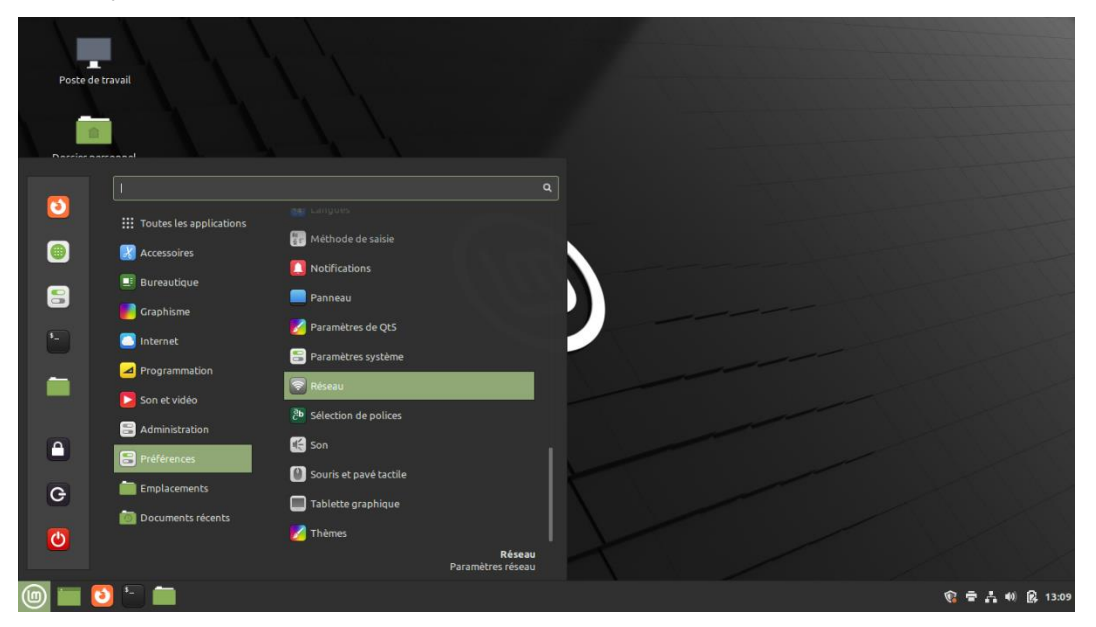

Ouvrez l'onglet « filaire » (ou « wifi » pour ceux qui utilisent une connexion wifi).

| * |
|---|
|   |

## Adresse IP de votre serveur Route par défaut Nom de l'interface réseau

Vérifiez bien que les informations affichées sur votre connexion active correspondent à celles que vous avez trouvé avec ifconfig. Notez au passage l'adresse mentionnée de la « route par défaut ».

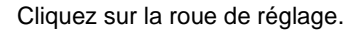

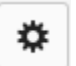

Rendez-vous dans la rubrique « IPv4 ».

|                                         | Filaire          | 8                    |
|-----------------------------------------|------------------|----------------------|
| Détails<br>Sécurité<br>Identité<br>IPv4 | IPv4<br>Adresses | Automatique (DHCP) 🔻 |
| IPv6<br>Réinitialiser                   | DNS              | Automatique 🗸 🔵      |
|                                         | Serveur          |                      |
|                                         |                  | +                    |
|                                         | Routes           | Automatique 🗸 🔵      |
|                                         | Adresse          |                      |
|                                         |                  | Annuler Appliquer    |

En face de « adresses », il doit être indiqué « Automatique (DHCP) ». Sélectionnez « Manuel ».

| Automatique (DHCP)    |  |
|-----------------------|--|
| Manuel                |  |
| Lien-local uniquement |  |

Complétez les champs :

- Adresse : correspond à la rubrique « inet » ou « adresse IPv4 »
- Masque de sous réseau : correspond à la rubrique « netmask »
- Passerelle : correspond à la rubrique « route par défaut »

|                                 |                  | Filaire        |         | ×         |
|---------------------------------|------------------|----------------|---------|-----------|
| Détails<br>Sécurité<br>Identité | IPv4<br>Adresses |                | Manuel  | •         |
| IPv4                            |                  |                |         |           |
| IPv6<br>Réinitialiser           | Adresse          | 192.168.18.81  |         |           |
|                                 | Masque de réseau | 255.255.255.0  |         | ī         |
|                                 | Passerelle       | 192.168.18.254 |         |           |
|                                 |                  |                |         | +         |
|                                 | DNS              |                | Automat | ique 🗸 🔵  |
|                                 | Serveur          |                |         | ī         |
|                                 |                  |                | Annuler | Appliquer |

Une fois que vous avez effectuez cela, votre ordinateur « serveur » gardera son adresse et votre ordinateur « client » pourra le retrouver.

Ensuite, sur l'ordinateur que vous souhaitez utiliser pour vos saisies (appelé client), localisez votre fichier hosts.

- Windows : C:\Windows\System32\drivers\etc\hosts
- Mac : /etc/hosts
- Linux : /etc/hosts

Ouvrez ce fichier et modifiez-le.

- Sur Windows, installez le logiciel « notepad++ », faites un clic droit sur votre fichier « hosts » et « edit with notepad++ »
- Sur Mac : lancez la commande :

## sudo nano /etc/hosts

- Sur Linux, lancez la commande :

## sudo vi /etc/hosts

| master@SamsungR530: ~                                           |                                                                 |                                                                       |                                  |                   |            |       | $\otimes$ |     |
|-----------------------------------------------------------------|-----------------------------------------------------------------|-----------------------------------------------------------------------|----------------------------------|-------------------|------------|-------|-----------|-----|
| Fichier                                                         | Édition                                                         | Affichage                                                             | Rechercher                       | Terminal          | Aide       |       |           |     |
| 127.0.0<br>127.0.1<br>192.168                                   | .1<br>.1<br>.18.81                                              | localhos<br>probooké<br>oressour                                      | st<br>5555b-HP-Pr<br>rce.example | obook-655<br>.com | 55b        |       |           |     |
| # The f<br>::1<br>fe00::0<br>ff00::0<br>ff02::1<br>ff02::2<br>~ | ollowing<br>ip6-loo<br>ip6-loo<br>ip6-mca<br>ip6-all<br>ip6-all | g lines ar<br>calhost ip<br>calnet<br>astprefix<br>lnodes<br>Lrouters | re desirabl<br>66-loopback       | e for IPv         | /6 capable | hosts |           |     |
|                                                                 |                                                                 |                                                                       |                                  |                   |            |       |           |     |
|                                                                 |                                                                 |                                                                       |                                  |                   |            |       |           | - 1 |
|                                                                 |                                                                 |                                                                       |                                  |                   |            |       |           | - 1 |
|                                                                 |                                                                 |                                                                       |                                  |                   |            |       |           | - 1 |
|                                                                 |                                                                 |                                                                       |                                  |                   |            |       |           | - 1 |
|                                                                 |                                                                 |                                                                       |                                  |                   |            |       |           | - 1 |
|                                                                 |                                                                 |                                                                       |                                  |                   |            |       |           | - 1 |
|                                                                 |                                                                 |                                                                       |                                  |                   |            |       |           | - 1 |
|                                                                 |                                                                 |                                                                       |                                  |                   |            |       |           |     |
|                                                                 |                                                                 |                                                                       |                                  |                   |            |       |           |     |
|                                                                 |                                                                 |                                                                       |                                  |                   |            |       |           |     |

Lorsque le fichier hosts est ouvert, il vous suffit d'ajouter une ligne qui indiquera à votre ordinateur « client » que, lorsque vous lui demandez de rechercher votre site, il doit regarder à l'adresse IP de l'ordinateur « serveur ».

Pour cela, ajoutez une ligne et copiez-collez la ligne suivante :

192.168.XXX.YYY oressource.example.com

Où :

192.168.XXX.YYY est l'adresse IP de votre serveur (pour l'exemple, 192.168.18.81)

# Et :

oressource.example.com est l'URL d'accès à votre système de gestion.

Sauvegardez le fichier :

- Sur Windows : ctrl + s (il est possible que vous ayez à valider les paramètres en tant qu'administrateur)
- Sur Mac :

Ctrl + 0 pour enregistrer vos modifications

Ctrl + X pour quitter l'éditeur.

- Sur Linux :

Appuyer sur « : » puis inscrire wq et appuyer sur « Entrée » pour sauvegarder vos modifications et quitter l'éditeur de fichier vi.

Actuellement, si toutes les étapes se sont correctement terminées (et si vous n'avez pas jeté l'ordinateur par la fenêtre), vous pouvez enfin accéder à votre système de gestion « oressource » en ouvrant un navigateur internet et en y saisissant l'adresse suivante :

# oressource.example.com

Félicitations à vous ! Vous avez réussi avec succès à installer et configurer oressource !